Après avoir réalisé le programme nous devons le convertir dans un langage compréhensible de l'automate. Chaque automate utilise un langage qui lui est propre et qui peut être différent des autres automates.

1) Présentation du langage

Les actions du système et les informations reçues par le système sont représentées par des blocs :

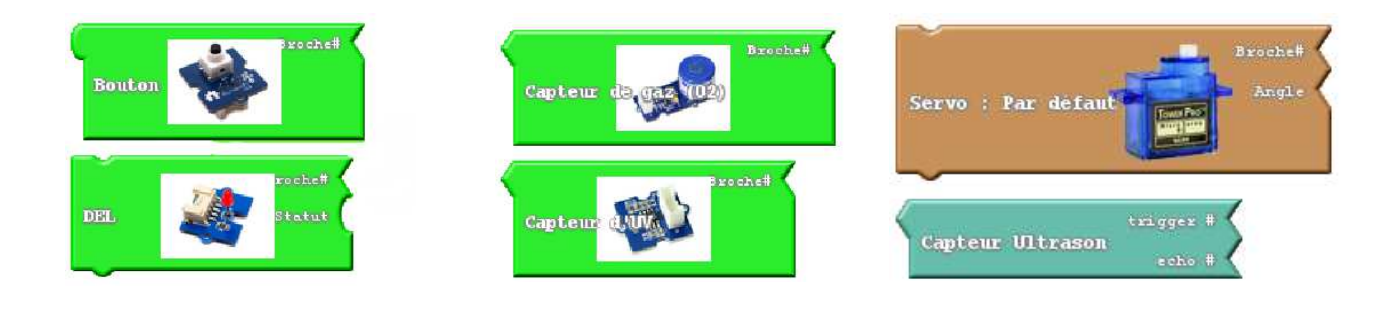

Le programme est écrit à l'intérieur d'un bloc «Boucle » :

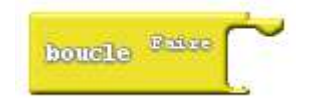

2) L'automate ne connais que des entrées et des sorties et pas les éléments que nous lui avons connecté. Nous allons donc convertir les différents éléments en entrée et en sortie.

| Actions : |                                                      | Servomoteur gauche     |                              | Servomoteur droit   |                              |  |
|-----------|------------------------------------------------------|------------------------|------------------------------|---------------------|------------------------------|--|
|           | Actions                                              | Numéro de la sortie    | Etat de la sortie<br>(angle) | Numéro de la sortie | Etat de la sortie<br>(angle) |  |
|           | Mettre en route les<br>moteurs,<br>sens : tout droit | D12                    | 200                          | D13                 | 200                          |  |
|           | Mettre en route les<br>moteurs,<br>sens : à droite   | D12                    | 200                          | D13                 | 0                            |  |
|           | Mettre en route les<br>moteurs,<br>sens : à gauche   | D12                    | 0                            | D13                 | 200                          |  |
|           | Arrêter les moteurs                                  | D12                    | 100                          | D13                 | 100                          |  |
|           | Attendre 3 secondes                                  | Pas de sortie utilisée |                              |                     |                              |  |

*Remarque : Les angles de sortie permettant d'arrêter les moteurs doivent être identifiés pour chaque moteur par des tests.* 

**Informations :** 

| Informations           | Numéro de l'entrée | Etat de l'entrée |
|------------------------|--------------------|------------------|
| Bouton poussoir appuyé | D2                 | 1                |

## 3) A l'aide des tableaux précédents nous convertissons notre programme dans le langage utilisable par l'automate

| Actions du système                                | Informations reçues par le<br>système |            |       |                                                        |
|---------------------------------------------------|---------------------------------------|------------|-------|--------------------------------------------------------|
|                                                   | Bouton poussoir appuyé                | -          | Si    | Bouton poussoir D2 appuyé                              |
| Mettre en route les moteurs,<br>sens : tout droit |                                       |            | Alors | Servomoteur D12 angle 200<br>Servomoteur D13 angle 200 |
| Attendre 3 secondes                               |                                       | _          |       | Délai 3000 ms (millisecondes)                          |
| Mettre en route les moteurs,<br>sens : à droite   |                                       |            |       | Servomoteur D12 angle 200<br>Servomoteur D13 angle 0   |
| Attendre 2 secondes                               |                                       |            |       | Délai 2000 ms                                          |
| Mettre en route les moteurs,<br>sens : tout droit |                                       | - <u> </u> |       | Servomoteur D12 angle 200<br>Servomoteur D13 angle 200 |
| Attendre 3 secondes                               |                                       |            |       | Délai 3000 ms                                          |
| Mettre en route les moteurs,<br>sens : à gauche   |                                       |            |       | Servomoteur D12 angle 0<br>Servomoteur D13 angle 200   |
| Attendre 2 secondes                               |                                       |            |       | Délai 2000 ms                                          |
| Arrêter les moteurs                               |                                       |            |       | Servomoteur D12 angle 100<br>Servomoteur D13 angle 100 |

## 4) Nous pouvons maintenant recopier le programme dans le module « Ardublock » du logiciel « Arduino » pilotant notre carte programmable. (Ardublock se trouve dans le menu « Outils » du logiciel « Arduino »)

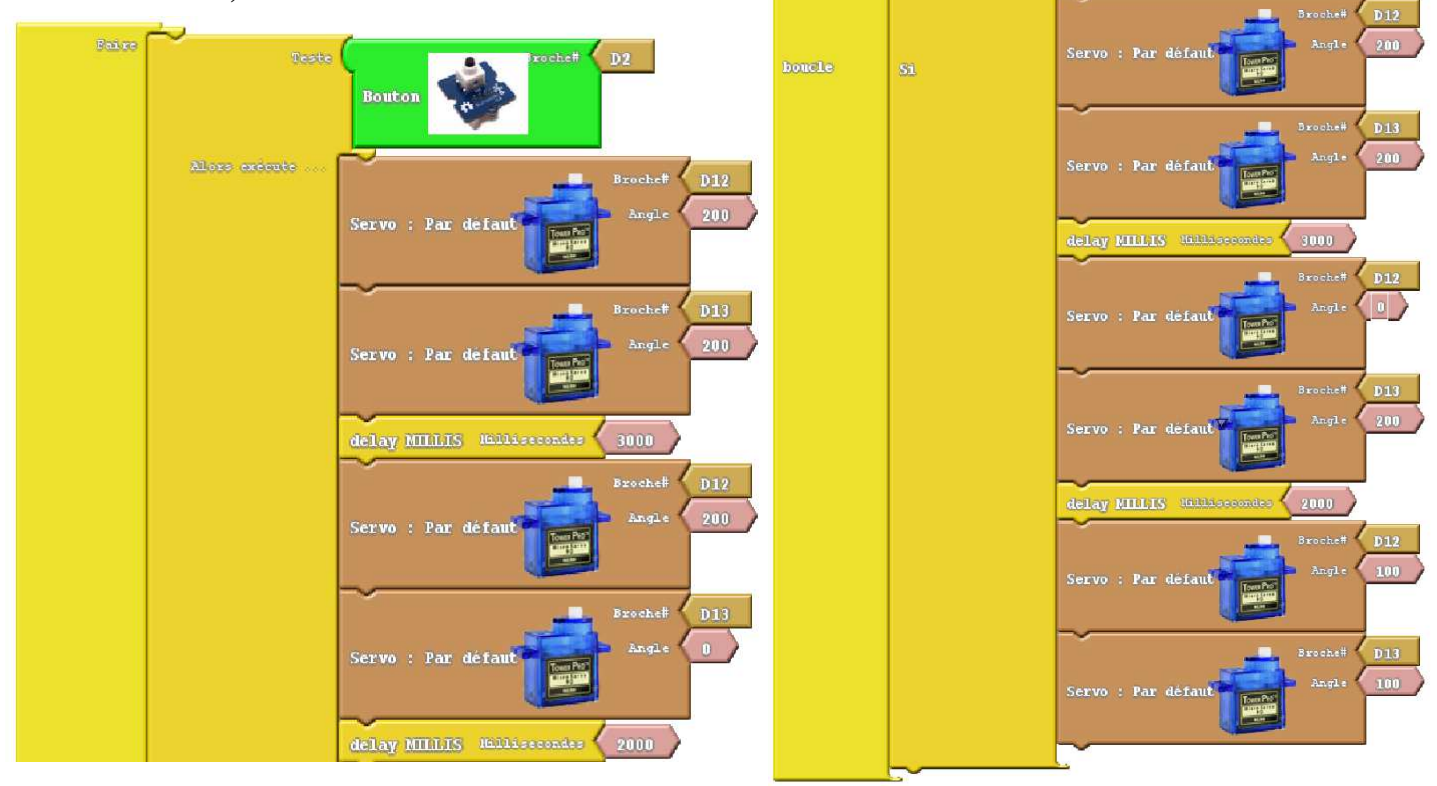

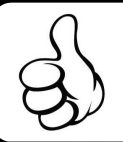

5) Nous devons configurer le logiciel pour lui indiquer le port de communication et la carte utilisée. Pour cela dans le menu outil du logiciel « Arduino » nous allons utiliser les commandes « Type de carte » et « Port série ».

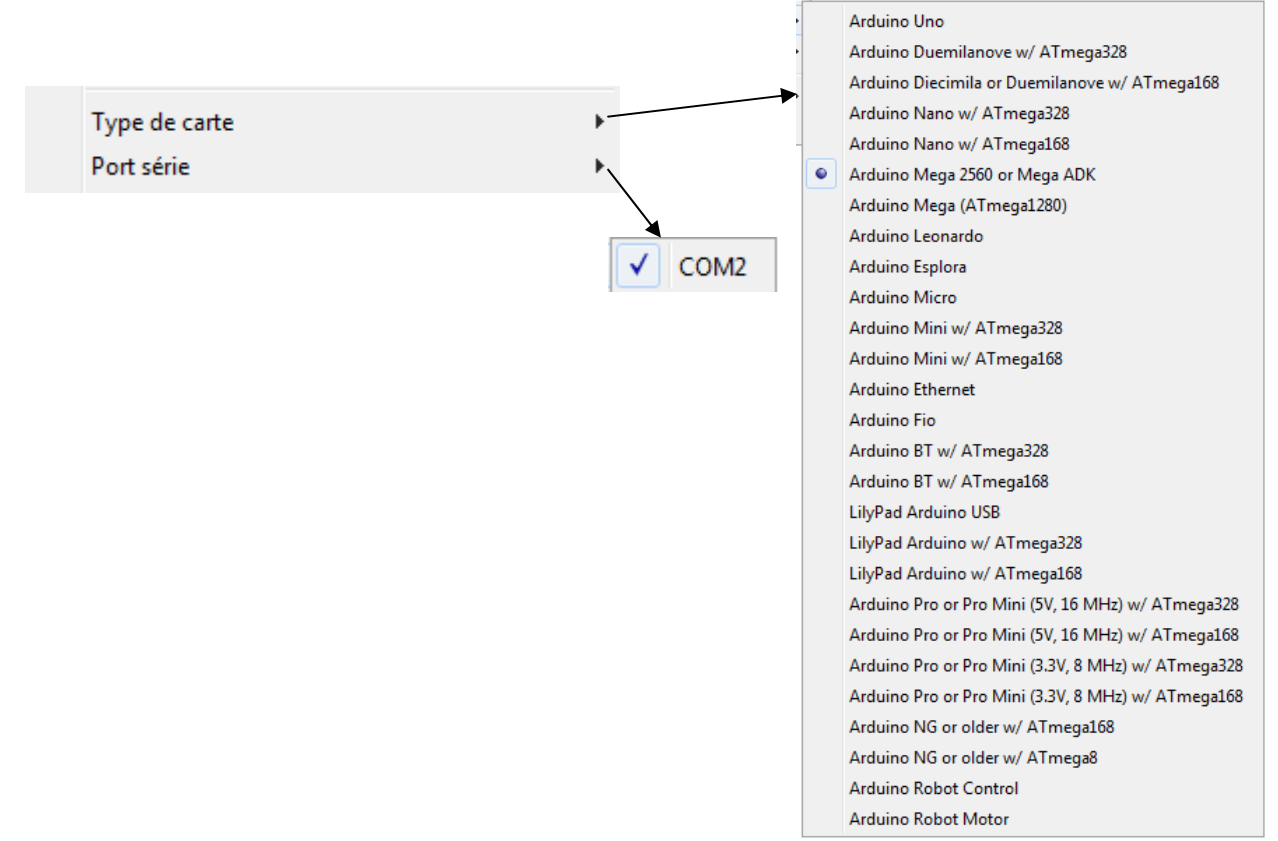

6) Nous pouvons maintenant téléverser le programme vers l'Arduino dans le module « Ardublock ».

Téléverser vers l'Arduino

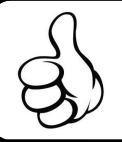

Après avoir réalisé le programme nous devons le convertir dans un langage compréhensible de l'automate. Chaque automate utilise un langage qui lui est propre et qui peut être différent des autres automates.

1) Présentation du langage

Les actions du système et les informations reçues par le système sont représentées par des blocs :

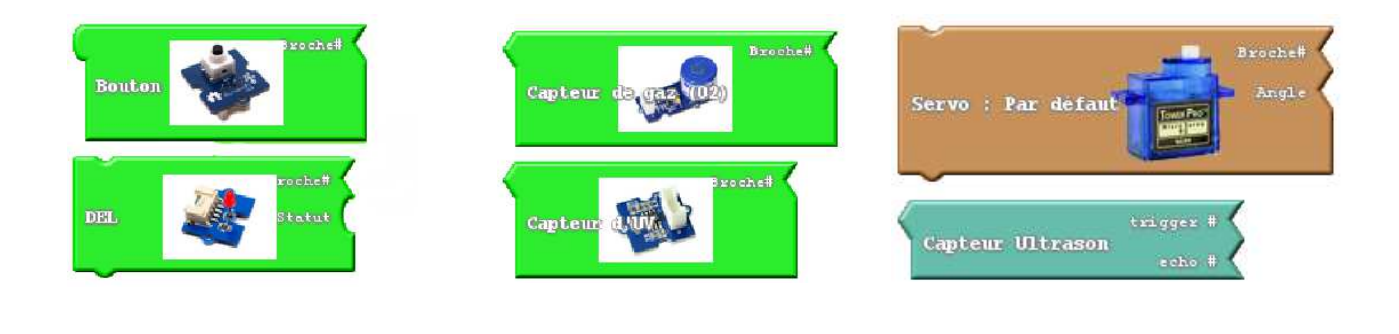

Le programme est écrit à l'intérieur d'un bloc «Boucle » :

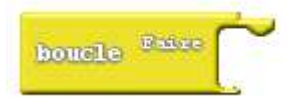

2) L'automate ne connais que des entrées et des sorties et pas les éléments que nous lui avons connecté. Nous allons donc convertir les différents éléments en entrée et en sortie.

**Actions :** 

| Actions                                               | Numéro de la sortie                                                                                                    |  |  |
|-------------------------------------------------------|----------------------------------------------------------------------------------------------------|--|--|
| <i>Mettre en route les moteurs, sens : tout droit</i> |                                                                                                    |  |  |
| Mettre en route les moteurs,<br>sens : à droite       | Les moteurs sont branchés sur un module moteur.<br>Un seul peut être connecté par Arduino, il n'est<br>donc pas nécessaire ni possible d'indique le numéro<br>de la sortie. |  |  |
| Mettre en route les moteurs,<br>sens : à gauche       |                                                                                                    |  |  |
| Arrêter les moteurs                                   | Stop Driver I2C                                                                                                    |  |  |
| Attendre 3 secondes                                   | Pas de sortie utilisée                                                                                                    |  |  |

**Informations :** 

| Informations           | Numéro de l'entrée | Etat de l'entrée |
|------------------------|--------------------|------------------|
| Bouton poussoir appuyé | D2                 | 1                |

## 3) A l'aide des tableaux précédents nous convertissons notre programme dans le langage utilisable par l'automate

| Actions du système                                | Informations reçues par le<br>système |    |       |                               |
|---------------------------------------------------|---------------------------------------|----|-------|-------------------------------|
|                                                   | Bouton poussoir appuyé                | -  | Si    | Bouton poussoir D2 appuyé     |
| Mettre en route les moteurs,<br>sens : tout droit |                                       |    | Alors | Avancer tout droit            |
| Attendre 3 secondes                               |                                       |    |       | Délai 3000 ms (millisecondes) |
| Mettre en route les moteurs,<br>sens : à droite   |                                       |    |       | Pivoter droite                |
| Attendre 2 secondes                               |                                       |    |       | Délai 2000 ms                 |
| Mettre en route les moteurs,<br>sens : tout droit |                                       | /- |       | Avancer tout droit            |
| Attendre 3 secondes                               |                                       |    |       | Délai 3000 ms                 |
| Mettre en route les moteurs,<br>sens : à gauche   |                                       |    |       | Pivoter gauche                |
| Attendre 2 secondes                               |                                       |    |       | Délai 2000 ms                 |
| Arrêter les moteurs                               |                                       |    |       | Stop Driver I2C               |

4) Nous pouvons maintenant recopier le programme dans le module « Ardublock » du logiciel « Arduino » pilotant notre carte programmable. (Ardublock se trouve dans le menu « Outils » du logiciel « Arduino »)

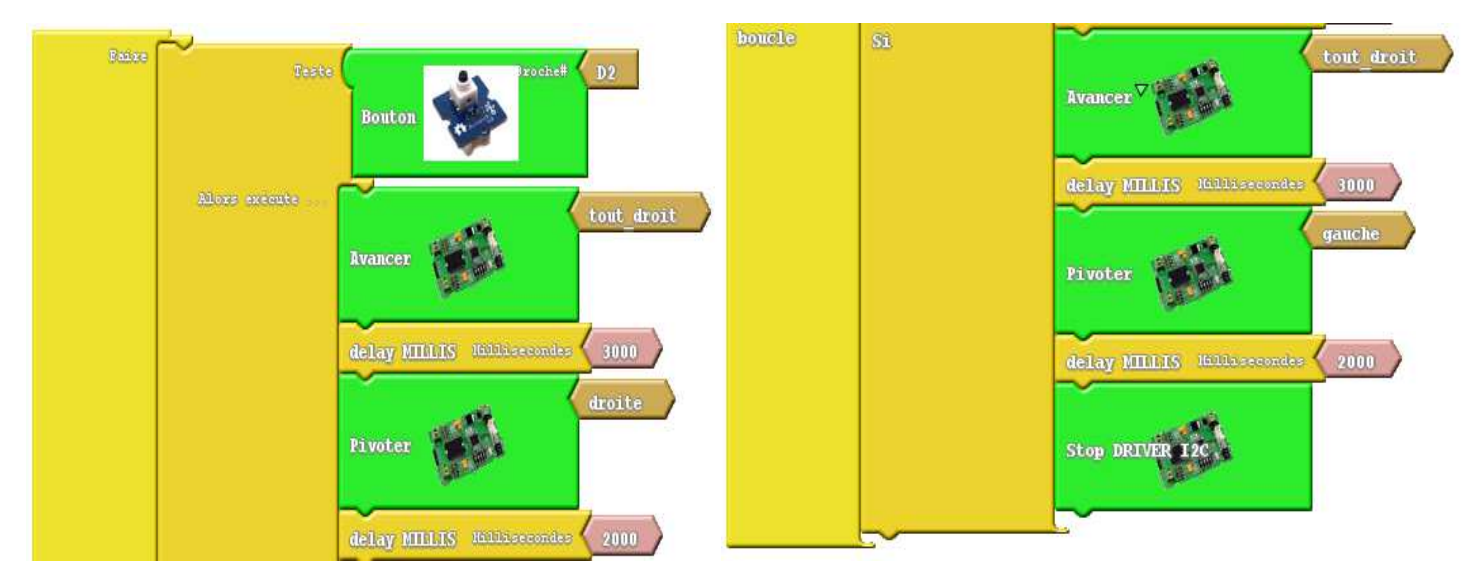

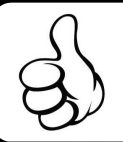

5) Nous devons configurer le logiciel pour lui indiquer le port de communication et la carte utilisée. Pour cela dans le menu outil du logiciel « Arduino » nous allons utiliser les commandes « Type de carte » et « Port série ».

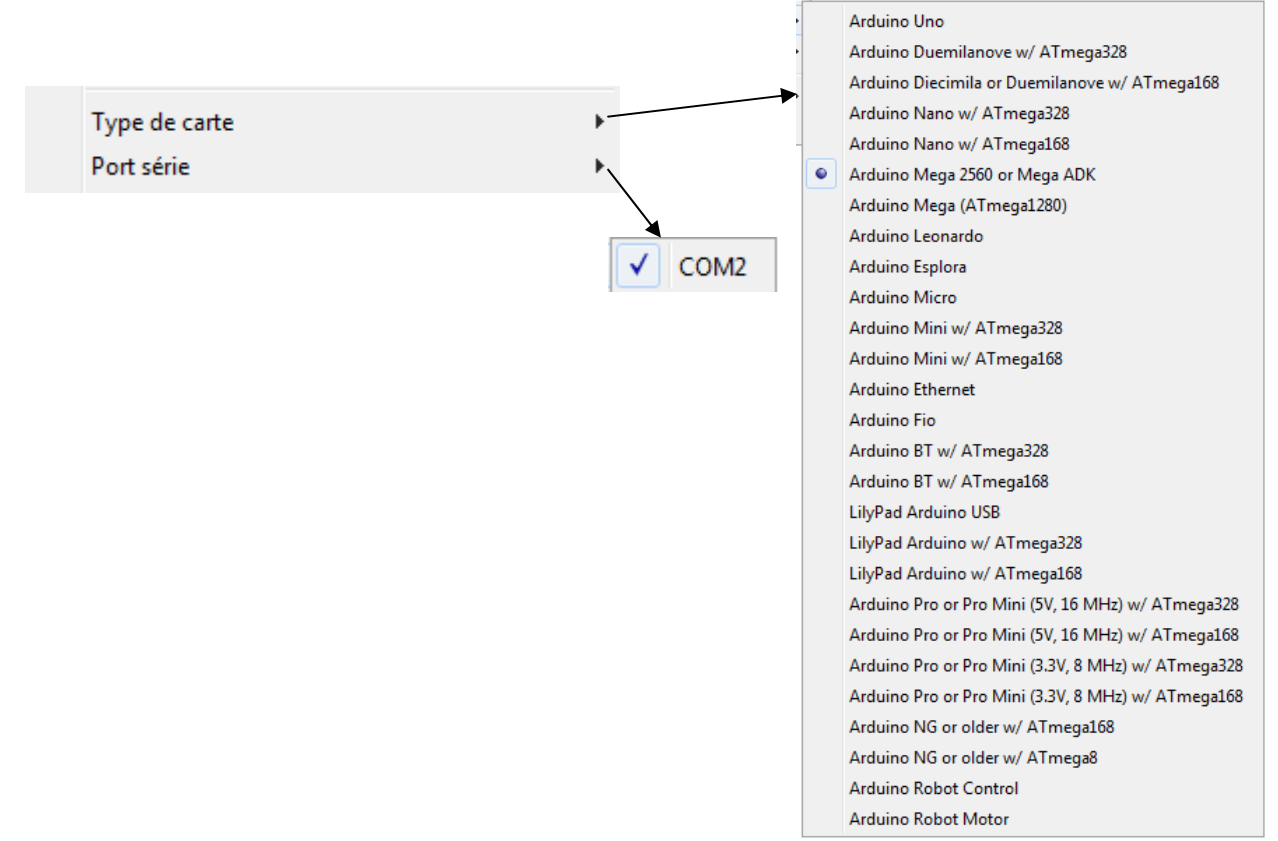

6) Nous pouvons maintenant téléverser le programme vers l'Arduino dans le module « Ardublock ».

Téléverser vers l'Arduino